# CITIZEN

## Label Printer Utility Утилита для принтеров этикеток Руководство Пользователя

Редакция 2.0.1.0

CITIZEN SYSTEMS JAPAN CO., LTD.

## Copyrights

CITIZEN is a registered trademark of Citizen Watch Co., Ltd. Windows<sup>®</sup> is a registered trade mark of Microsoft Corporation. Datamax<sup>®</sup> is a registered trade mark of Datamax-O'Neil. Zebra<sup>®</sup> is a registered trade mark of Zebra Technologies Corporation.

All other trademarks are the property of their respective owners. Specifications subject to change without notice.

Copyright © 2011, CITIZEN SYSTEMS JAPAN CO., LTD. All rights reserved.

## СОДЕРЖАНИЕ

| 1. Начало работы                                                            | 5  |
|-----------------------------------------------------------------------------|----|
| Обзор функций                                                               | 5  |
| Требовния к системе и язык                                                  | 6  |
| Установка Утилиты                                                           | 7  |
| Быстрое начало                                                              | 7  |
| 2. Интерфейс                                                                | 8  |
| Драйвер принтера                                                            | 8  |
| Последовательный Serial (COM/VCOM)                                          | 9  |
| Параллельный Parallel (LPT)                                                 | 9  |
| USB                                                                         | 9  |
| Сетевой LAN                                                                 | 9  |
| 3. Отправка конфигурации (Sending Configuration)                            | 10 |
| Функция Send Configuration (Отправить конфигурацию)                         | 10 |
| Вкладки [Standard] и [Advanced]                                             | 10 |
| Вкладка [Easy]                                                              | 11 |
| 4. Получение конфигурации (Receiving Configuration)                         | 12 |
| Функция Receive Configuration (Получить конфигурацию)                       | 12 |
| Вкладка [Information]                                                       | 12 |
| 5. Установки импортирования и экспортирования (Importing and Exporting)     | 13 |
| Экспорт (Export)                                                            | 13 |
| Импорт (Import)                                                             | 14 |
| Файл конфигурации (Configuration File)                                      | 15 |
| 6. Восстановление начальных установок и выход (Restoring Default & Exiting) | 16 |
| Восстановление начальных установок (Restore Defaults)                       | 16 |
| Выход (Exit)                                                                | 16 |

## 1. Начало работы

#### Обзор функций Утилиты

Эта Утилита предназначена для конфигурирования принтеров этикеток Citizen серий CL-S /CL-E на компьютере под управлением Windows. Основные функции: «Отправить конфигурацию» / "Send Configuration" отправляет установки в принтер, «Получить конфигурацию» / "Receive Configuration" получает текущие установки принтера, «Экспорт» / "Export..." сохраняет установки в

| LabelPrinterUtility 2.0.0.0 |                                              |                       |
|-----------------------------|----------------------------------------------|-----------------------|
| Easy Standard Advance       | d Information Check/Uncheck All Items        | English 👻             |
| Global Config               |                                              | Printer Model:        |
| Config Set                  | CONFIG SET 1                                 | CL-S4xx 💌             |
| Page Setup                  |                                              | I/F:                  |
| Print Speed                 | □ 6 IPS 		 Auto Side Shift □ 0 ÷ DOTS        | Oriver Name           |
| Print Darkness              | T 10 Sensor Select T REAR ADJ SENSOR         | Citizen CL-E720       |
| Darkness Adjust             | 0 Hedia Sensor                               | USB001                |
| Print Method                | Top Form Sensor                              | C COM / VCOM:         |
| Ribbon Winding Direction    | □ OUTSIDE                                    | COM1: Detail          |
| Continuous Media Length     | □ 4.00 INCH ▼ Small Media Adjustment □ OFF ▼ | C LPT:                |
| Vertical Position           | 0.00 INCH - Small Media Length 1.00 INCH -   | LPT1:                 |
| Horizontal Shift            | □ 0.00 INCH ▼ Symbol Set □ PM ▼              | C USB:                |
| Vertical Image Shift        | 0.00 INCH -                                  | USB001 -              |
| Vertical Image Shift        | DOTS                                         | C IP Address          |
|                             |                                              |                       |
| - System Setup              |                                              | Dest Murshey          |
| Sensor Level                |                                              | PORTNUMBER, 9100      |
| Paper End Level             |                                              | Send Configuration    |
| Error Reporting             | I ON PRINTING V PINE Status                  |                       |
| Cover Open Sensor           | OFF PNE Alarm OFF -                          | Import Export         |
| Buzzer Select               | □ ON Control Code □ ALT                      | Receive STANDARD -    |
| Metric/Inch                 | □ INCH 		 Emulation Select □ ZPL2            | Restore Defaults Exit |

локальном файле, «Импорт» / "Import..." считывает установки из локального файла. Функции The экспорт / импорт (exporting/importing) позволяют хранить и использовать настройки в любое время.

#### Требования к системе и язык

Требуется операционная система Windows 7 Professional SP1 или выше. Эта утилита проверяет текущие настройки языка операционной системы и может начать работу на японском, упрощенном китайском или английском языках. Язык также можно выбрать вручную.

| LabelPrinterUtility 2.0.0.0                                                                                                    |                                                                                                    |                                                                                                    |
|----------------------------------------------------------------------------------------------------|----------------------------------------------------------------------------------------------------|----------------------------------------------------------------------------------------------------|
| Easy Standard Advance<br>Global Config<br>Config Set                                                                                                    | d   Information   Check/Uncheck All Items                                                                                                    | ▲ Printer Model: English ▼<br>CL-S4xx 简体中文                                                                        |
| Page Setup<br>Print Speed<br>Print Darkness<br>Darkness Adjust<br>Print Method<br>Ribbon Winding Direction<br>Continuous Media Length<br>Vertical Position | □       6 IPS       ▲ Auto Side Shift       □       0        DOTS         □       10        Sensor Select       □       REAR ADJ SENSOR          □        Media Sensor       □       SEE THROUGH          □        Media Sensor       □       SEE THROUGH          □        Top Form Sensor       □       OFF          □       OUTSIDE        Top Form Length       □       138       INCH          □       0.00       INCH       Small Media Adjustment       □       □       OFF          □       0.00       INCH       Small Media Length       □       1.00       INCH | E U/F:<br>(* Driver Name<br>Citizen CL-E720 ▼<br>USB001<br>(* COM / VCOM:<br>COM1: ▼ Detail<br>(* LPT:<br>LPT1: ▼ |
| Horizontal Shift<br>Vertical Image Shift<br>Vertical Image Shift<br>System Setup<br>Sensor Level                                                           | □ 0.00     INCH ▼     Symbol Set     □ PM     ▼       □ 0.00     INCH ▼       □ 0.00     INCH ▼       □ 1.5     V     Standby Mode                                                                                                    | C USB:<br>USB001                                                                                                  |
| Paper End Level<br>Error Reporting<br>Cover Open Sensor<br>Buzzer Select                                                                                   | Image: Control Code     Image: Control Code                                                                                                    | Send Configuration Import Receive STANDARD                                                                        |
| Metric/Inch                                                                                                    | □ INCH 		 Emulation Select 		 ZPL2                                                                                                    | Restore Defaults Exit                                                                                             |

#### Установка утилиты

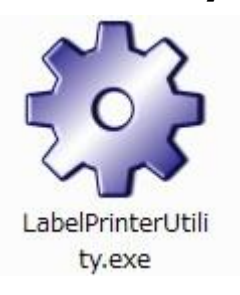

Утилита представлена в файле «BarcodePrinterUtility.exe». Необходимо просто разместить файл в компьютере и запустить. По окончании работы, Утилита создает два файла: «LabelPrinterUtility.ini» – сохраняет модель принтера и его интерфейс, «Recent.dat» - сохраняет значения установок.

Если файлы «LabelPrinterUtility.ini» и «Recent.dat» уже созданы, при запуске Утилиты их значения загрузятся автоматически. Если этих файлов еще нет, загрузятся установки «по умолчанию» (default values). Это также подразумевает, что при запуске с не перезаписываемого носителя, в Утилите всегда будут отображаться установки «по умолчанию».

#### Быстрое начало

Запустите «LabelPrinterUtility.exe». После этого:

- 1. Выберите модель принтера для конфигурирования.
- 2. Выберите интерфейс, по которому принтер подключен.
- 3. Выберите параметр, который требуется изменить.

Замечание: Утилита изменит только отмеченный параметр – установите флажок.

4. Нажмите [Send Configuration] (отправить конфигурацию).

В большинстве случаев, после успешного приема конфигурации, принтер подаст звуковой сигнал и произведет перезагрузку.

| S LabelPrinterUtility 2.0.0.0                                                                                                    |                                                                                                    |                                                                                                    |                                                                                                    |   |                                                                                                    |
|----------------------------------------------------------------------------------------------------|----------------------------------------------------------------------------------------------------|----------------------------------------------------------------------------------------------------|----------------------------------------------------------------------------------------------------|---|----------------------------------------------------------------------------------------------------|
| Easy Standard Advance                                                                                                    | d   Information   🛛 🗖                                                                                                    | Check/Uncheck All Ite                                                                                                    | ms                                                                                                    |   | English 💌                                                                                                    |
| – Global Config<br>Config Set                                                                                                    | CONFIG SET 1                                                                                                    | -                                                                                                    |                                                                                                    | ĥ | Printer Model:                                                                                                    |
| Page Setup<br>Print Speed<br>Print Darkness<br>Darkness Adjust<br>Print Method<br>Ribbon Winding Direction<br>Continuous Media Length<br>Vertical Position | □     6 IPS     ▼       □     10     ÷       □     0     ÷       □     DT     ▼       □     OUTSIDE     ▼       □     4.00     INCH ▼       □     0.00     INCH ▼ | Auto Side Shift<br>Sensor Select<br>Media Sensor<br>Top Form Sensor<br>Top Form Length<br>Small Media Adjustme<br>Small Media Length | □ □ → DOTS<br>REAR ADJ SENSOR →<br>□ SEE THROUGH →<br>□ OFF →<br>□ 1.38 INCH →<br>ent□ OFF →<br>□ 1.00 INCH → |   | I/F:         ○ Driver Name         Citizen CL-B20         USB001         ○ COM / VCOM:         COM1:       > Detail         ○ LPT:         LPT1:       2. |
| Horizontal Shift<br>Vertical Image Shift<br>Vertical Image Shift<br>System Setup<br>Sensor Level                                                           | □ 0.00 INCH ▼<br>□ 0.00 INCH ▼<br>□ □ DOTS<br>□ 1.5 V                                                                                                    | Symbol Set<br>3.<br>Standby Mode                                                                                                    |                                                                                                    |   | C USB:<br>USB001 ▼<br>C IP Address<br>192 . 168 . 0 . 1<br>Port Number: 9100                                                                              |
| Paper End Level<br>Error Reporting<br>Cover Open Sensor<br>Buzzer Select<br>Metric/Inch                                                                    | □     2.80     V       □     ON PRINTING     ▼       □     OFF     ▼       □     ON     ▼       □     INCH     ▼                                                  | Standby Timer<br>PNE Status<br>PNE Alarm<br>Control Code<br>Emulation Select                                                         | 5   MIN     ON   I     OFF   I     ALT   I     ZPL2   I                                                       |   | 4. Send Configuration         Import       Export         Receive       STANDARD ▼         Restore Defaults       Exit                                    |

## 2. Интерфейс

#### Драйвер принтера

Если в качестве интерфейса выбран драйвер, Утилита будет использовать тот же порт, что использует драйвер. Выпадающее меню покажет установленные Windows драйверы.

| Global Config<br>Config Set |   | CONFIG SET 1 |                      | ms   |              |          |     | Printer Model:<br>CL-S6xx    | English          | -<br>- |               |
|-----------------------------|---|--------------|----------------------|------|--------------|----------|-----|------------------------------|------------------|--------|---------------|
| Page Setup                  |   |              |                      |      |              |          |     | _I/F:                        |                  |        |               |
| Print Speed                 |   | 4 IPS 💌      | Auto Side Shift      | Г    | DOTS         | 5        |     | Oriver Name                  | e                |        |               |
| Print Darkness              |   | 10 🕂         | Sensor Select 🛛 🗖    | REA  | R ADJ SENSOR | -        |     | Citizen CL-E                 | 720              | -      |               |
| Darkness Adjust             |   | 0 🕂          | Media Sensor         | Г    | SEE THROUGH  | •        | - 1 | Brother MFG                  | C-8380DN Prir    | nter   |               |
| Print Method                |   | TT 🔻         | Top Form Sensor      | Г    | OFF          | *        |     | Citizen CL-E                 | 720<br>720C      |        |               |
| Ribbon Winding Direction    |   | OUTSIDE 🔻    | Top Form Length      | Г    | INCH         | +        |     | Citizen CL-E                 | 720Z             |        |               |
| Continuous Media Length     |   | 4.00 INCH -  | Small Media Adjustme | ent∏ | OFF          | -        |     | Citizen CL-S                 | 400DTC           |        |               |
| Vertical Position           |   | 0.00 INCH -  | Small Media Length   | Г    | 1.00 INCH    | Ţ        |     | Citizen CL-S<br>Citizen CL-S | 400DTJ<br>400DTZ |        |               |
| Horizontal Shift            |   | 0.00 INCH -  | Symbol Set           | Г    | PM           |          |     | Citizen CL-S                 | 521<br>631       |        |               |
| Vertical Image Shift        | Г | 0.00 INCH -  |                      |      | 1            |          |     | Citizen CL-S                 | 6621             |        |               |
| Vertical Image Shift        | П |              |                      |      |              |          |     | Citizen CL-S                 | 66212<br>700     |        |               |
|                             |   |              |                      |      |              |          |     | Citizen CL-S                 | 700J<br>700Z     |        |               |
| System Setup                |   |              |                      | ~~~  |              | _        |     | Citizen CL-S                 | 703              |        |               |
| Sensor Level                |   | 1.5 V        | Standby Mode         | Г    | ON           | <u>~</u> |     | Pd CutePDF W                 | ricer ,          | _      |               |
| Paper End Level             |   | 2.80 V       | Standby Timer        | Г    |              |          |     | Sond Co                      | onfiguration     |        |               |
| Error Reporting             |   | ON PRINTING  | PNE Status           | Г    | ON           | Y        |     | Send Co                      | , iniguration    |        |               |
| Cover Open Sensor           |   | OFF 🔄        | PNE Alarm            | Г    | OFF          | Y        |     | Import                       | Export.          |        |               |
| Buzzer Select               |   | ON 💌         | Control Code         | Γ    | ALT          | -        |     | Receive                      | STANDAR          | D 🕶    |               |
| Metric/Inch                 |   | INCH 💌       | Emulation Select     | Г    | ZPL2         | •        | -   | Portoro Dof                  |                  | v#     | 1 Devices and |
|                             | _ |              |                      |      |              |          |     | Restore Delt                 |                  |        |               |
|                             |   | 7 1          | 7 4                  | 7    |              | 7        |     | 7                            |                  | 7      | _             |
|                             | 6 |              |                      |      | 5            | 1        | 5   |                              | S                | 4      | SU            |
|                             |   |              |                      |      |              |          |     |                              |                  |        |               |

#### Последовательный (СОМ/VCOM)

Если выбран последовательный интерфейс (Serial), установите соответствующий номер СОМ-порта; нажмите [Detail...] чтобы сохранить правильный СОМ-порт «по умолчанию». Текущие настройки СОМ-порта должны быть показаны при распечатке внутреннего теста принтера (описано в Руководстве к принтеру). Если используется драйвер VCOM (Virtual COM - виртуальный СОМ)

|                  | - O X                                                                               | ]                                                                           |
|------------------|-------------------------------------------------------------------------------------|-----------------------------------------------------------------------------|
|                  | English   Printer Model: CL-S6xx  I/F: C Driver Name Citizen CL-E720                | COM Settings                                                                |
|                  | <pre>     COM / VCOM:     COM1:     Detail     C LPT:     LPT1:     C USB: </pre>   | COM Settings<br>Baud rate 9600<br>Data bits 8<br>Stop bits 1<br>Parity None |
| <br>] MIN        | USB001                                                                              | Flow control Xon/Xoff                                                       |
| ▼<br>▼<br>▼<br>▼ | Send Configuration       Import       Receive       STANDARD       Restore Defaults |                                                                             |

номер СОМ-порта для VCOM будет показан в выпадающем меню.

#### Параллельный (LPT)

Если используется параллельный порт (Parallel interface) выберите соответствующий LPT-порт.

#### USB

В большинстве случаев принтер подключается по интерфейсу USB. Это подключение также обеспечивает возмести выбора порта USB.

## Сеть (LAN)

При сетевом подключении, введите правильные IP-адрес и порт. Принтеры этикеток Citizen обычно используют порт 9100.

## 3. Отправка конфигурации (Sending Configuration)

#### Функция отправки конфигурации (Send Configuration)

На экране параметров для конфигурации отображаются пункты и значения, которые можно изменить в соответствии с выбранной моделью принтера. Необходимо выбрать интерфейс, установить флажок и значение соответствующие параметру для изменения. Новые значения буду отправлены в принтер при нажатии кнопки Send Configuration (отправить конфигурацию).

| Sector LabelPrinterUtility 2.0.0.0           |                       |                                           |                 |   |                                                            |
|----------------------------------------------|-----------------------|-------------------------------------------|-----------------|---|------------------------------------------------------------|
| Easy Standard Advance                        | d   Information   🛛 🗖 | Check/Uncheck All I                       | tems            |   | English 💌                                                  |
| Global Config<br>Config Set                  | CONFIG SET 1          | -                                         |                 | ĥ | Printer Model:<br>CL-S7xx                                  |
| Page Setup<br>Print Speed                    |                       | Auto Side Shift                           |                 |   | I/F:                                                       |
| Print Darkness<br>Darkness Adjust            |                       | Sensor Select<br>Media Sensor             | REAR ADJ SENSOR |   | Citizen CL-E720 VSB001                                     |
| Print Method<br>Ribbon Winding Direction     |                       | Top Form Sensor<br>Top Form Length        |                 |   | COM1: Detail                                               |
| Continuous Media Length<br>Vertical Position | 4.00 INCH -           | Small Media Adjustr<br>Small Media Length | nent OFF -      |   |                                                            |
| Horizontal Shift<br>Vertical Image Shift     | 0.00 INCH -           | Symbol Set                                | Г  PM _▼        |   | C USB:                                                     |
| System Setup                                 | Configuration         | on item ai                                | rea             | 1 | C IP Address                                               |
| Sensor Level<br>Paper End Level              | ▼ 1.5 V<br>▼ 2.80 V   | Standby Mode<br>Standby Timer             |                 |   | Port Number; 9100                                          |
| Error Reporting                              |                       | PNE Status                                |                 |   | Send Configuration                                         |
| Cover Open Sensor<br>Buzzer Select           |                       | PNE Alarm<br>Control Code                 |                 |   | Import         Export           Receive         STANDARD • |
| Metric/Inch                                  |                       | Emulation Select                          | □ ZPL2          |   | Restore Defaults Exit                                      |

Выбрать или отменить все параметры можно установив флажок в поле Check/Uncheck All Items (выбрать все пункты).

#### Вкладки [Standard] и [Advanced] (стандартные и расширенные)

Кроме стандартных параметров, во вкладке Advanced утилита позволяет изменить расширенные параметры принтера. Вкладка Advanced содержит чувствительные механические настройки так, что в некоторых случаях принтер может быть серьезно поврежден. Эти настройки выполняются под собственные ответственность и риск.

#### Вкладка [Easy] (простые)

Использование этой вкладки является самым простым способ быстрой настройки. Здесь каждый параметр соединен с аналогичным параметром вкладки Standard, так, что установки в Easy будут отражены в параметрах вкладки Standard; соответственно - наоборот.

| LabelPrinterUtility 2.0.0.0                                                                                                    |                                                                                                    |                                                                                                    |                                                                                                    |             |                                                                                                    |
|----------------------------------------------------------------------------------------------------|----------------------------------------------------------------------------------------------------|----------------------------------------------------------------------------------------------------|----------------------------------------------------------------------------------------------------|-------------|----------------------------------------------------------------------------------------------------|
| Easy Standard Advance                                                                                                    | d   Information   🗆                                                                                                    | Check/Uncheck A                                                                                                    | ll Items                                                                                                    |             | English                                                                                                    |
| Media Type                                                                                                    |                                                                                                    |                                                                                                    | - Media Handling                                                                                               |             | Printer Model:                                                                                                    |
|                                                                                                    |                                                                                                    |                                                                                                    |                                                                                                    |             | CL-S7xx                                                                                                    |
|                                                                                                    | 1                                                                                                    |                                                                                                    | Post Print 🔽 CUT ON                                                                                            | -           | - T/E-                                                                                                    |
|                                                                                                    |                                                                                                    |                                                                                                    |                                                                                                    |             | G Dim North                                                                                                    |
|                                                                                                    | -                                                                                                    |                                                                                                    | Start Offset 🔽 0.50 INC                                                                                        | HI          | • Driver Name                                                                                                    |
|                                                                                                    |                                                                                                    |                                                                                                    |                                                                                                    |             | Citizen CL-E/20                                                                                                    |
| C C                                                                                                    |                                                                                                    |                                                                                                    | Stop Offset I 1 00 Inc                                                                                         |             | C COM / VCOM:                                                                                                    |
| Labels Labels                                                                                                    | s Continuous                                                                                                    |                                                                                                    | Stop Onset 14   1.00   INC                                                                                     | "           | COM1: T Detail                                                                                                    |
| with Gap with Black                                                                                                    | Mark Paper Length                                                                                                    | 10.00 INCH -                                                                                                    |                                                                                                    |             | C 10T:                                                                                                    |
|                                                                                                    |                                                                                                    | ,                                                                                                    |                                                                                                    |             |                                                                                                    |
|                                                                                                    |                                                                                                    |                                                                                                    |                                                                                                    |             |                                                                                                    |
| Print Method                                                                                                    |                                                                                                    |                                                                                                    |                                                                                                    |             | C USB:                                                                                                    |
| DIRECT THERMAL                                                                                                    |                                                                                                    |                                                                                                    |                                                                                                    |             | USB001                                                                                                    |
|                                                                                                    |                                                                                                    |                                                                                                    |                                                                                                    |             | C IP Address                                                                                                    |
|                                                                                                    |                                                                                                    |                                                                                                    |                                                                                                    |             | 192 . 168 . 0 . 1                                                                                                    |
|                                                                                                    |                                                                                                    |                                                                                                    |                                                                                                    |             | Port Number: 9100                                                                                                    |
|                                                                                                    |                                                                                                    |                                                                                                    |                                                                                                    |             |                                                                                                    |
|                                                                                                    |                                                                                                    |                                                                                                    |                                                                                                    |             | Send Configuration                                                                                                    |
|                                                                                                    |                                                                                                    |                                                                                                    |                                                                                                    |             | Import Export                                                                                                    |
|                                                                                                    |                                                                                                    |                                                                                                    |                                                                                                    |             | Receive STANDARD                                                                                                    |
|                                                                                                    |                                                                                                    |                                                                                                    |                                                                                                    |             | Restore Defaults Exit                                                                                                    |
|                                                                                                    |                                                                                                    |                                                                                                    | $\land$                                                                                                    |             |                                                                                                    |
| LabelPrinterUtility 2.0.0.0                                                                                                    |                                                                                                    |                                                                                                    |                                                                                                    |             |                                                                                                    |
| LabelPrinterUtility 2.0.0.0<br>Easy Standard Advance                                                                                                    | d   Information   🔽                                                                                                    | Check/Uncheck A                                                                                                    | I Items                                                                                                    |             | English                                                                                                    |
| LabelPrinterUtility 2.0.0.<br>Easy Standard Advance<br>Darkness Adjust                                                                                                    | d   Information                                                                                                    | Check/Uncheck A<br>Media Sensor                                                                                                    | Il Items                                                                                                    | <u>-</u>    | English Printer Model:                                                                                                    |
| LabelPrinterUtility 2.0.0.0<br>Easy Standard Advance<br>Darkness Adjust<br>Print Method                                                                                                    | d Information<br>0<br>2<br>DT                                                                                                    | Check/Uncheck A<br>Media Sensor<br>Top Form Sensor                                                                                                    | I Items                                                                                                    | -<br>-      | English<br>Printer Model:                                                                                                    |
| LabelPrinterUtility 2.0.0.0<br>Easy Standard Advance<br>Darkness Adjust<br>Print Method<br>Ribbon Winding Direction                                                                                                    | d Information                                                                                                    | Check/Uncheck A<br>Media Sensor<br>Top Form Senso<br>Top Form Lengt                                                                                                    | I Items                                                                                                    |             | English<br>Printer Model:<br>CL-S7xx                                                                                                    |
| LabelPrinterUtility 2.0.0.0<br>Easy Standard Advance<br>Darkness Adjust<br>Print Method<br>Ribbon Winding Direction<br>Continuous Media Length                                                                                                    | d Information                                                                                                    | Check/Uncheck A<br>Media Sensor<br>Top Form Sensor<br>Top Form Length<br>Small Media Adju                                                                                                    | II Items                                                                                                    | • • •       | English<br>Printer Model:<br>CL-S7xx •<br>I/F:<br>© Driver Name                                                                                                    |
| LabelPrinterUtility 2.0.0.0<br>Easy Standard Advance<br>Darkness Adjust<br>Print Method<br>Ribbon Winding Direction<br>Continuous Media Length<br>Vertical Position                                                                                                    | d Information                                                                                                    | Check/Uncheck A<br>Media Sensor<br>Top Form Sensor<br>Top Form Lengt<br>Small Media Adju<br>Small Media Leng                                                                                                    | II Items IV NONE IV OFF INCH Stment VOFF Ith VOFF INCH INCH IVEN                                               |             | English<br>Printer Model:<br>CL-S7xx •<br>I/F:<br>© Driver Name<br>Citizen CL-E720                                                                                                    |
| LabelPrinterUtility 2.0.00<br>asy Standard Advance<br>Darkness Adjust<br>Print Method<br>Ribbon Winding Direction<br>Continuous Media Length<br>Vertical Position<br>Horizontal Shift                                                                                                    | d Information<br>0<br>2 DT<br>1 OUTSIDE<br>2 0.00 INCH<br>2 0.50 INCH<br>0.00 INCH<br>1 0.00 INCH<br>1 0.00                                                                                                    | Check/Uncheck A<br>Media Sensor<br>Top Form Sensor<br>Top Form Lengt<br>Small Media Adju<br>Small Media Leng<br>Symbol Set                                                                                                    | I Items I NONE OFF Stment OFF INCH PM                                                                          |             | English<br>Printer Model:<br>CL-S7xx •<br>U/F:<br>• Driver Name<br>Citizen CL-E720 •<br>USB0                                                                                                    |
| LabelPrinterUtility 2.0.0.0<br>Tasy Standard Advance<br>Darkness Adjust<br>Print Method<br>Ribbon Winding Direction<br>Continuous Media Length<br>Vertical Position<br>Horizontal Shift<br>Vertical Image Shift                                                                                                    | d Information<br>0<br>DT<br>UTSIDE<br>V 10.00 INCH<br>V 0.50 INCH<br>0.00 INCH<br>0.0                                                                                                    | Check/Uncheck A<br>Media Sensor<br>Top Form Sensor<br>Top Form Lengtl<br>Small Media Adju<br>Small Media Leng<br>Symbol Set                                                                                                    | I Items                                                                                                    |             | English<br>Printer Model:<br>CL-S7xx<br>I/F:<br>© Driver Name<br>Citizen CL-E720<br>USB0<br>© COM / VCOM:<br>COM / VCOM:                                                                                                    |
| LabelPrinterUtility 2.0.0.0<br>Tasy Standard Advance<br>Darkness Adjust<br>Print Method<br>Ribbon Winding Direction<br>Continuous Media Length<br>Vertical Position<br>Horizontal Shift<br>Vertical Image Shift<br>Vertical Image Shift                                                                                                    | d Information<br>0 1<br>0 1<br>0 | Check/Uncheck A<br>Media Sensor<br>Top Form Sensor<br>Top Form Lengtl<br>Small Media Adju<br>Small Media Leng<br>Symbol Set                                                                                                    | I Items                                                                                                    | • • • • • • | English<br>Printer Model:<br>CL-S7xx<br>FI/F:<br>Chriver Name<br>Citizen CL-E720<br>USB00<br>COM / VCOM:<br>COM : Detail                                                                                                    |
| LabelPrinterUtility 2.0.0.0<br>Easy Standard Advance<br>Darkness Adjust<br>Print Method<br>Ribbon Winding Direction<br>Continuous Media Length<br>Vertical Position<br>Horizontal Shift<br>Vertical Image Shift<br>Vertical Image Shift<br>Surtam Sature                                                                                                    | d Information<br>0 1<br>0 1<br>0 | Check/Uncheck A<br>Media Sensor<br>Top Form Sensor<br>Top Form Lengt<br>Small Media Adju<br>Small Media Leng<br>Symbol Set                                                                                                    | II Items                                                                                                    |             | Finter Model:<br>CL-57xx •<br>U/F:<br>© Driver Name<br>Ctizen CL-E720 USB00<br>CCOM / VCOM:<br>COM1: • Detail<br>C LPT:                                                                                                    |
| LabelPrinterUtility 2.0.0.0<br>Easy Standard Advance<br>Darkness Adjust<br>Print Method<br>Ribbon Winding Direction<br>Continuous Media Length<br>Vertical Position<br>Horizontal Shift<br>Vertical Image Shift<br>Vertical Image Shift<br>System Setup<br>Sensor Level                                                                                                    | d Information<br>0 2<br>v DT v<br>0UTSIDE v<br>v 10.00 INCH v<br>v 0.50 INCH v<br>0.00 INCH v<br>0.00 INCH v<br>0.00 INCH v<br>0.00 INCH v<br>0.00 INCH v                                                                                                    | Check/Uncheck A<br>Media Sensor<br>Top Form Senso<br>Top Form Lengt<br>Small Media Adju<br>Small Media Leng<br>Symbol Set                                                                                                    | I Items                                                                                                    |             | English<br>Printer Model:<br>CL-S7xx •<br>I/F:<br>© Driver Name<br>Ctizen CL-E720 USB00<br>C COM / VCOM:<br>COM1: •<br>COM1: •<br>C LPT:<br>LPT1: •                                                                                                    |
| LabelPrinterUtility 2.0.0.0<br>Easy Standard Advance<br>Darkness Adjust<br>Print Method<br>Ribbon Winding Direction<br>Continuous Media Length<br>Vertical Position<br>Horizontal Shift<br>Vertical Image Shift<br>Vertical Image Shift<br>System Setup<br>Sensor Level<br>Paper End Level                                                                                                    | d Information<br>0 2<br>V DT V<br>0UTSIDE V<br>V 10.00 INCH V<br>0.50 INCH V<br>0.00 INCH V<br>0.00 INCH V<br>0.00 INCH V<br>1.5 V<br>V<br>2.80 V                                                                                                    | Check/Uncheck A<br>Media Sensor<br>Top Form Senso<br>Top Form Lengt<br>Small Media Adju<br>Small Media Leng<br>Symbol Set<br>Standby Mode<br>Standby Mode                                                                                                    | I Items                                                                                                    |             | English<br>Printer Model:<br>CL-S7xx<br>U/F:<br>CDriver Name<br>Ottizen CL-E720<br>USB00<br>COM / VCOM:<br>COM / VCOM:<br>COM 1:<br>Detail<br>C LPT:<br>LPT1:<br>C USB:                                                                                                    |
| LabelPrinterUtility 2.0.0.0<br>Easy Standard Advance<br>Darkness Adjust<br>Print Method<br>Ribbon Winding Direction<br>Continuous Media Length<br>Vertical Position<br>Horizontal Shift<br>Vertical Image Shift<br>Vertical Image Shift<br>System Setup<br>Sensor Level<br>Paper End Level<br>Error Reporting                                                                                                    | d Information<br>0                                                                                                    | Check/Uncheck A<br>Media Sensor<br>Top Form Sensol<br>Top Form Lengtl<br>Small Media Adju<br>Small Media Leng<br>Symbol Set<br>Standby Mode<br>Standby Timer<br>PNE Status                                                                                                    | I Items                                                                                                    |             | English<br>Printer Model:<br>CL-S7xx<br>VF:<br>Oriver Name<br>Citizen CL-E720<br>USB0<br>COM / VCOM:<br>COM / VCOM:<br>COM / VCOM:<br>COM / USB0<br>COM / USB:<br>USB:<br>USB001                                                                                                    |
| LabelPrinterUtility 2.0.0.0<br>Easy Standard Advance<br>Darkness Adjust<br>Print Method<br>Ribbon Winding Direction<br>Continuous Media Length<br>Vertical Position<br>Horizontal Shift<br>Vertical Image Shift<br>Vertical Image Shift<br>System Setup<br>Sensor Level<br>Paper End Level<br>Error Reporting<br>Cover Open Sensor                                                                                                    | d       Information         0                                                                                                    | Check/Uncheck A<br>Media Sensor<br>Top Form Sensor<br>Top Form Lengt<br>Small Media Adju<br>Small Media Leng<br>Symbol Set<br>Standby Mode<br>Standby Mode<br>Standby Timer<br>PNE Status<br>PNE Alarm                                                                                                    | I Items                                                                                                    |             | English<br>Printer Model:<br>CL-S7xx<br>U/F:<br>Oriver Name<br>Citizen CL-E720<br>USB00<br>COM / VCOM:<br>COM / VCOM:<br>COM / VCOM / VCOM /                                                                                                    |
| LabelPrinterUtility 2.0.0.0<br>Easy Standard Advance<br>Darkness Adjust<br>Print Method<br>Ribbon Winding Direction<br>Continuous Media Length<br>Vertical Position<br>Horizontal Shift<br>Vertical Image Shift<br>Vertical Image Shift<br>System Setup<br>Sensor Level<br>Paper End Level<br>Error Reporting<br>Cover Open Sensor<br>Buzzer Select                                                                                                    | d       Information         0                                                                                                    | Check/Uncheck A<br>Media Sensor<br>Top Form Senso<br>Top Form Length<br>Small Media Adju<br>Small Media Leng<br>Symbol Set<br>Standby Mode<br>Standby Mode<br>Standby Timer<br>PNE Status<br>PNE Alarm<br>Control Code                                                                                                    | I Items                                                                                                    |             | English<br>Printer Model:<br>CL-S7xx •<br>U/F:<br>(* Driver Name<br>Citizen CL-E720 •<br>USB00<br>C COM / VCOM:<br>COM1: •<br>Detail<br>C LPT:<br>LPT1:<br>LPT1: •<br>C USB:<br>USB001 •<br>C 1P Address<br>192 . 168 . 0 . 1                                                                                                    |
| LabelPrinterUtility 2.0.0.0<br>Easy Standard Advance<br>Darkness Adjust<br>Print Method<br>Ribbon Winding Direction<br>Continuous Media Length<br>Vertical Position<br>Horizontal Shift<br>Vertical Image Shift<br>Vertical Image Shift<br>Vertical Image Shift<br>System Setup<br>Sensor Level<br>Paper End Level<br>Error Reporting<br>Cover Open Sensor<br>Buzzer Select<br>Metric/Inch                                                                                                    | d       Information         0                                                                                                    | Check/Uncheck A<br>Media Sensor<br>Top Form Sensor<br>Top Form Lengt<br>Small Media Adju<br>Small Media Leng<br>Symbol Set<br>Standby Mode<br>Standby Mode<br>Standby Timer<br>PNE Status<br>PNE Alarm<br>Control Code<br>Emulation Select                                                                                         | I Items                                                                                                    |             | English<br>Printer Model:<br>CL-S7xx •<br>U/F:<br>© Driver Name<br>Citizen CL-E720 •<br>USB00<br>C COM / VCOM:<br>COM1: • Detail<br>C LPT:<br>LPT1: •<br>C USB:<br>USB001 •<br>USB001 •<br>C 1P Address<br>192 . 168 . 0 . 1<br>Port Number: 9100                                                                                                    |
| LabelPrinterUtility 2.0.0.0<br>Tasy Standard Advance<br>Darkness Adjust<br>Print Method<br>Ribbon Winding Direction<br>Continuous Media Length<br>Vertical Position<br>Horizontal Shift<br>Vertical Image Shift<br>Vertical Image Shift<br>Vertical Image Shift<br>System Setup<br>Sansor Level<br>Paper End Level<br>Error Reporting<br>Cover Open Sensor<br>Buzzer Select<br>Metric/Inch<br>Max Media Length                                                                                             | d Information<br>0<br>10<br>10<br>10<br>10<br>10<br>10<br>10                                                                                                    | Check/Uncheck A<br>Media Sensor<br>Top Form Sensor<br>Top Form Lengtl<br>Small Media Adju<br>Small Media Leng<br>Symbol Set<br>Standby Mode<br>Standby Timer<br>PNE Status<br>PNE Alarm<br>Control Code<br>Emulation Select<br>Emulation Auto I                                                                                    | I Items                                                                                                    |             | English<br>Printer Model:<br>CL-S7xx •<br>VF:<br>© Driver Name<br>Citizen CL-E720 •<br>USB00<br>C COM / VCOM:<br>COM1: •<br>Detail<br>C LPT:<br>LPT1: •<br>LPT1: •<br>C USB:<br>USB001 •<br>C IP Address<br>192 · 168 · 0 · 1<br>Port Number: 9100                                                                                                    |
| LabelPrinterUtility 2.0.0.0<br>Tasy Standard Advance<br>Darkness Adjust<br>Print Method<br>Ribbon Winding Direction<br>Continuous Media Length<br>Vertical Position<br>Horizontal Shift<br>Vertical Image Shift<br>Vertical Image Shift<br>Vertical Image Shift<br>System Setup<br>Sensor Level<br>Paper End Level<br>Error Reporting<br>Cover Open Sensor<br>Buzzer Select<br>Metric/Inch<br>Max Media Length<br>Settings Lock                                                                            | d       Information         0                                                                                                    | Check/Uncheck A<br>Media Sensor<br>Top Form Sensor<br>Top Form Length<br>Small Media Adju<br>Small Media Leng<br>Symbol Set<br>Standby Mode<br>Standby Mode<br>Standby Timer<br>PNE Status<br>PNE Alarm<br>Control Code<br>Emulation Select<br>Emulation Auto I<br>Media Power Up                                                  | I Items I Items I NONE I OFF INCH stment OFF Ith I 1.00 INCH I PM I ON I OFF I I I I I I I I I I I I I I I I I |             | English<br>Printer Model:<br>CL-S7xx<br>VF:<br>CD-S7xx<br>CL-S7xx<br>CL-S7xx<br>CDF<br>Cdtizen CL-E720<br>USB00<br>COM / VCOM:<br>COM / VCOM:<br>COM / VCOM / VCOM:<br>COM / VCOM:<br>COM / VCOM / VCOM:<br>COM / VCOM / VCOM /                                                                       |
| LabelPrinterUtility 2.0.0.0<br>Easy Standard Advance<br>Darkness Adjust<br>Print Method<br>Ribbon Winding Direction<br>Continuous Media Length<br>Vertical Position<br>Horizontal Shift<br>Vertical Image Shift<br>Vertical Image Shift<br>System Setup<br>Sensor Level<br>Paper End Level<br>Error Reporting<br>Cover Open Sensor<br>Buzzer Select<br>Metric/Inch<br>Max Media Length<br>Settings Lock<br>Keyboard Lock                                                                                   | d       Information         0       -         V       DT         V       DT         V       0.00         INCH       -         0.00       INCH         0.00       INCH         0.00       INCH         1.5       V         2.80       V         ONPRINTING       -         INCH       -         INCH       -         INCH       -         OFF       -         INCH       -         INCH       -         INCH       -         INCH       -         INCH       -         INCH       -         INCH       -         INCH       -                                                                                                    | Check/Uncheck A<br>Media Sensor<br>Top Form Sensol<br>Top Form Lengtl<br>Small Media Adju<br>Small Media Leng<br>Symbol Set<br>Standby Mode<br>Standby Mode<br>Standby Timer<br>PNE Status<br>PNE Alarm<br>Control Code<br>Emulation Select<br>Emulation Auto I<br>Media Power Up<br>CT Lock                                       | I Items                                                                                                    |             | English<br>Printer Model:<br>CL-S7xx<br>UF:<br>C Driver Name<br>Citizen CL-E720<br>USB0<br>C COM / VCOM:<br>COM1:<br>C UPT:<br>UPT1:<br>USB:<br>USB001<br>C IP Address<br>192 . 168 . 0 . 1<br>Port Number:<br>9100<br>Send Configuration<br>Import<br>Export                                                                                                    |
| LabelPrinterUtility 2.0.0.0<br>Easy Standard Advance<br>Darkness Adjust<br>Print Method<br>Ribbon Winding Direction<br>Continuous Media Length<br>Vertical Position<br>Horizontal Shift<br>Vertical Image Shift<br>Vertical Image Shift<br>System Setup<br>Sensor Level<br>Paper End Level<br>Error Reporting<br>Cover Open Sensor<br>Buzzer Select<br>Metric/Inch<br>Max Media Length<br>Settings Lock<br>Keyboard Lock                                                                                   | Information         0         Image: DT         Image: DT         <                                                                                                    | Check/Uncheck A<br>Media Sensor<br>Top Form Sensol<br>Top Form Lengt<br>Small Media Adju<br>Small Media Leng<br>Symbol Set<br>Standby Mode<br>Standby Mode<br>Standby Timer<br>PNE Status<br>PNE Alarm<br>Control Code<br>Emulation Select<br>Emulation Auto I<br>Media Power Up<br>Ct Lock                                        | I Items                                                                                                    |             | English<br>Printer Model:<br>CL-S7xx<br>V/F:<br>Oriver Name<br>Citizen CL-E720<br>USB00<br>COM / VCOM:<br>COM / VCOM:<br>COM / VCOM / VCOM:<br>COM / VCOM / VCOM                                                                            |
| LabelPrinterUtility 2.0.0.0<br>Easy Standard Advance<br>Darkness Adjust<br>Print Method<br>Ribbon Winding Direction<br>Continuous Media Length<br>Vertical Position<br>Horizontal Shift<br>Vertical Image Shift<br>Vertical Image Shift<br>Vertical Image Shift<br>System Setup<br>Sensor Level<br>Paper End Level<br>Error Reporting<br>Cover Open Sensor<br>Buzzer Select<br>Metric/Inch<br>Max Media Length<br>Settings Lock<br>Keyboard Lock<br>After Print Setup<br>Auto Configure                    | d       Information         0                                                                                                    | Check/Uncheck A<br>Media Sensor<br>Top Form Sensol<br>Top Form Length<br>Small Media Adju<br>Small Media Leng<br>Symbol Set<br>Standby Mode<br>Standby Mode<br>Standby Timer<br>PNE Status<br>PNE Alarm<br>Control Code<br>Emulation Auto I<br>Media Power Up<br>CI Lock<br>Rewinder Torque                                        | I Items                                                                                                    |             | English<br>Finiter Model:<br>CL-S7xx<br>U/F:<br>C Driver Name<br>Citizen CL-E720<br>USB00<br>C COM / VCOM:<br>COM1:<br>Detail<br>C LPT:<br>LPT1:<br>LPT1:<br>C USB:<br>USB001<br>C IP Address<br>192 . 168 . 0 . 1<br>Port Number:<br>9100<br>Send Configuration<br>Import<br>Receive<br>STANDARD<br>Restore Defaults<br>Extit                                                                                                    |
| LabelPrinterUtility 2.0.0.0<br>Easy Standard Advance<br>Darkness Adjust<br>Print Method<br>Ribbon Winding Direction<br>Continuous Media Length<br>Vertical Position<br>Horizontal Shift<br>Vertical Image Shift<br>Vertical Image Shift<br>Vertical Image Shift<br>System Setup<br>Sensor Level<br>Paper End Level<br>Error Reporting<br>Cover Open Sensor<br>Buzzer Select<br>Metric/Inch<br>Max Media Length<br>Settings Lock<br>Keyboard Lock<br>After Print Setup<br>Auto Configure<br>Function Select | Information         0         Image: DT         Image: DT         <                                                                                                    | Check/Uncheck A<br>Media Sensor<br>Top Form Senso<br>Top Form Length<br>Small Media Adju<br>Small Media Leng<br>Symbol Set<br>Standby Mode<br>Standby Mode<br>Standby Timer<br>PNE Status<br>PNE Alarm<br>Control Code<br>Emulation Select<br>Emulation Select<br>Emulation Auto I<br>Media Power Up<br>CI Lock<br>Rewinder Torque | I Items                                                                                                    |             | English<br>Finiter Model:<br>CL-S7xx<br>V/F:<br>Chiver Name<br>Citizen CL-E720<br>USB00<br>COM / VCOM:<br>COM / VCOM:<br>COM / |

## 4. Получение конфигурации

#### Функция получения конфигурации (Receive Configuration)

При нажатии кнопка Receive (получить), текущие настройки будут переданы из принтера отражены в поле конфигурации. Можно выбрать какие настройки следует получить: «Easy», «Standard», «Advanced», «All» (все) или «Information».

| LabelPrinterUtility 2.0.0.0 |                       |                       |                   |                            |
|-----------------------------|-----------------------|-----------------------|-------------------|----------------------------|
| Easy Standard Advance       | d   Information   🛛 🗖 | Check/Uncheck All Ite | ems               | English 💌                  |
| Global Config               |                       |                       |                   | Printer Model:             |
| Config Set                  | CONFIG SET 1          | •                     |                   | CL-S7xx 💌                  |
| – Page Setup                |                       |                       |                   | /F:                        |
| Print Speed                 | □ 6 IPS 👤             | Auto Side Shift       |                   | Oriver Name                |
| Print Darkness              |                       | Sensor Select         | REAR ADJ SENSOR   | Citizen CL-E720 💌          |
| Darkness Adjust             |                       | Media Sensor          | SEE THROUGH       | USB001                     |
| Print Method                |                       | Top Form Sensor       |                   |                            |
| Ribbon Winding Direction    |                       | Top Form Length       |                   | Curr Decema                |
| Continuous Media Length     | 4.00 INCH -           | Small Media Adjustme  | ent OFF           |                            |
| Vertical Position           | 0.00 INCH -           | Small Media Length    | □ 1.00 INCH ▼     |                            |
| Horizontal Shift            | 0.00 INCH -           | Symbol Set            | □  PM _           | C USB:                     |
| Vertical Image Shift        |                       |                       |                   | USB001                     |
| Vertical Image Shift        | DOTS                  |                       |                   | C IP Address               |
| System Setup                | Configurati           | on item ar            | ea                | 192 . 168 . 0 . 1          |
| Sensor Level                | □ 1.5 V               | Standby Mode          | □ ON 🔽            | Port Number: 9100          |
| Paper End Level             | □ 2.80 V              | Standby Timer         |                   |                            |
| Error Reporting             |                       | PNE Status            | □ ON 👻            | Send Configuration         |
| Cover Open Sensor           | □ OFF 💌               | PNE Alarm             | □ OFF 🔄           | Import Export              |
| Buzzer Select               |                       | Control Code          | □ ALT 💌           | Receive STANDARD -         |
| Metric/Inch                 |                       | Emulation Select      | T ZPL2            | Restore Defaulter Autoropo |
| Max Media Length            | □ 10.00 INCH -        | Emulation Auto Dete   | ect 🗆 FULL AUTO 💌 | ADVANCED                   |
| Settings Lock               | □ OFF 💽               | Media Power Up        | □ OFF 🗾           | ALL                        |
| 1                           |                       | 10.<br>-              |                   |                            |

#### Вкладка [Information] (информация)

Во вкладке Information отображаются серийный номер принтера, счетчик пробега печатающей головки (print counter), счетчик пробега принтера (service counter) и счетчик обрезчика (cut counter).

## 5. Импортирование и Экспортирование настроек (Importing and Exporting settings)

Функции Импорт и Экспорт (Import и Export) позволяют сохранить и настройки и использовать их в дальнейшем. Функция удобна для одинаковой настройки множества принтеров.

## Экспорт (Export)

Установить флажки напротив сохраняемых параметров и нажать Export; набрать имя файла в соответствующем поле и сохранить этот файл.

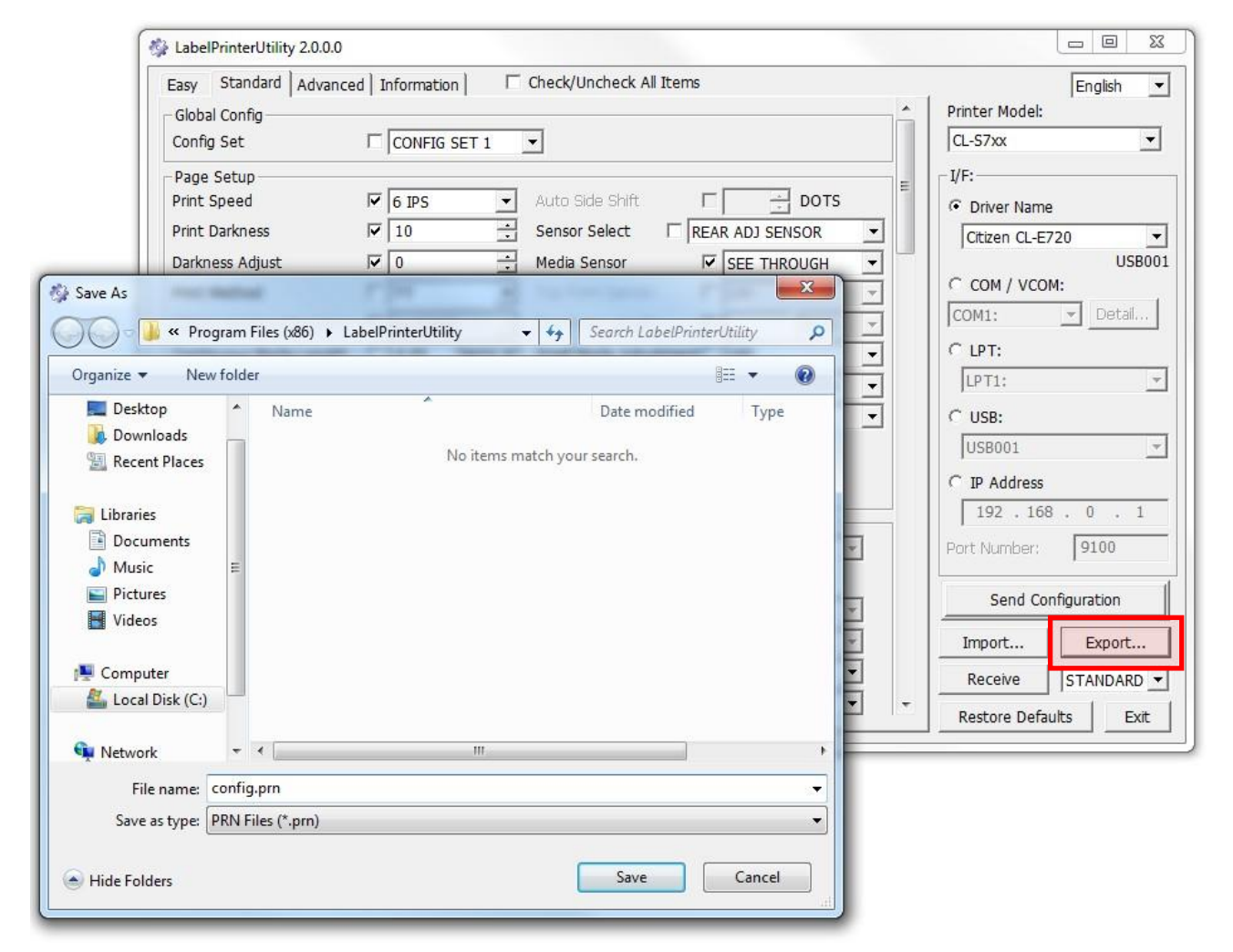

Файл конфигурации будет сохранен с расширением ".prn".

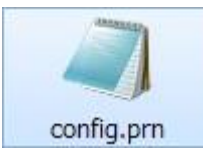

#### Импорт (Import)

X 🚱 Open ✓ 4 Search LabelPrinterUtility 🕥 🕞 🚽 « Program Files (x86) 🕨 LabelPrinterUtility 0 Organize 🔻 New folder .... 0 Name Date modified Туре 🚖 Favorites 📃 Desktop 🔳 config.prn 7/8/2016 4:11 PM PRN File 🗼 Downloads 📃 Recent Places 词 Libraries Documents J Music Pictures Videos 📜 Computer 🚢 Local Disk (C:) 🙀 Network + 4 PRN Files (\*.prn) -File name: config.prn Open 🔻 Cancel

нажать Import, выбрать ранее сохраненный файл конфигурации.

#### Настройки из файла конфигурации будут отображены в соответствующих полях области

| Clobal Config            |       | macion   | 1 1    | checky on check Air Ice | 51115 |          |       |   | Printer Mod | English       |
|--------------------------|-------|----------|--------|-------------------------|-------|----------|-------|---|-------------|---------------|
| Config Set               | □ co  | NFIG S   | ET 1   | •                       |       |          |       |   | CL-S7xx     |               |
| Page Setup               | 12-   |          |        |                         |       | 20       | 2     | = | F:          | 14.00         |
| Print Speed              | ₩ 6 I | PS       | •      | Auto Side Shift         | Г     | -        | DOTS  |   | Driver Na   | ame           |
| Print Darkness           | ✓ 10  | ŝ        |        | Sensor Select           | REA   | r adj se | NSOR  | • | Citizen Cl  | L-E720        |
| Darkness Adjust          | 0     |          | ÷      | Media Sensor            | V     | SEE TH   | ROUGH | - |             | USBO          |
| Print Method             | ГТ    |          | •      | Top Form Sensor         | Г     | OFF      |       | - | C COM / V   | COM:          |
| Ribbon Winding Direction | F OU  | TSIDE    | Ŧ      | Top Form Length         | Г     |          | INCH  | Ŧ | COM1:       | Detail        |
| Continuous Media Length  | F 4.0 | 00       | INCH 🔻 | Small Media Adjustm     | ent∏  | OFF      |       | - | C LPT:      |               |
| Vertical Position        | □ 0.0 | 00       | INCH - | Small Media Length      |       | 1.00     | INCH  | - | LPT1:       |               |
| Horizontal Shift         | 0.0   | 00       | INCH - | Symbol Set              |       | PM       |       | • | C USB:      |               |
| Vertical Image Shift     | □ 0.0 | 00       | INCH 🔻 |                         |       |          |       |   | USB001      |               |
| Vertical Image Shift     |       | <u>+</u> | DOTS   |                         |       |          |       |   | C IP Addre  | 955           |
| System Setup             |       |          |        |                         |       |          |       |   | 192 .       | 168 . 0 . 1   |
| Sensor Level             | ▼ 1.5 | 5        | v      | Standby Mode            |       | ON       | -     | 3 | Port Numbe  | er; 9100      |
| Paper End Level          | 2.8   | 30       | v      | Standby Timer           | Г     | -        | MIN   |   | -           |               |
| Error Reporting          |       | PRINT    | ING 🔻  | PNE Status              | Г     | ON       | -     | 3 | Send        | Configuration |
| Cover Open Sensor        | OF    | F        | •      | PNE Alarm               | Г     | OFF      |       | - | Import      | Export        |
| Buzzer Select            |       | 9        | -      | Control Code            | Г     | ALT      |       | - | Receive     | STANDARD      |
| Metric/Inch              |       | ЭН       | +      | Emulation Select        | Г     | ZPL2     |       |   |             |               |

конфигурации.

#### Файл конфигурации (Configuration File)

Файл конфигурации (configuration file) может быть открыт и отредактирован приложением Windows Notepad. Необходимо убедиться, что управляющие коды изменены не были. В противном

| config.prn - Notepad                                        |               |
|-------------------------------------------------------------|---------------|
| <u>File E</u> dit F <u>o</u> rmat <u>V</u> iew <u>H</u> elp |               |
| ~!!<br>·~A                                                  | *             |
| PRINT SPEED : 6 IPS                                         |               |
| PRINT DARKNESS : 10                                         |               |
| DARKNESS ADJUST : 0                                         |               |
| SENSOR : SEE THROUGH                                        |               |
|                                                             |               |
| END                                                         | $\rightarrow$ |
|                                                             |               |
|                                                             | <b>`</b>      |
| └ Control codes Item names                                  | Values        |
|                                                             |               |
|                                                             |               |
|                                                             |               |
|                                                             |               |
|                                                             | Ψ.            |

случае файл конфигурации может быть поврежден.

Файл конфигурации может быть отправлен в принтер непосредственно через драйвер, минуя Утилиту. Для этого необходимо использовать функцию драйвера [Tools>Action>Send File To Printer].

| 🖶 Citizen CL-E7      | 20 Properties                                                                                                    | x        |
|----------------------|----------------------------------------------------------------------------------------------------|----------|
| General S<br>Fonts   | haring Ports Advanced Color Management<br>Tools About                                                                                  | Security |
| Print  Print  Driver | Action  Configure Form Feed Cut Manage Printer Files Reset Printer Reset To Factory Defaults Send Printer Command Send File To Printer |          |
|                      | OK Cancel Apply                                                                                                    | Help     |

## 6. Восстановление начальных установок и Выход (Restoring Default Settings & Exiting)

#### Восстановление начальных установок (Restore Defaults)

Начальные значения настроек принтера будут установлены в области конфигурации. Эта функция не приводит к прямой инициализации принтера.

## Выход (Exit)

Кнопка Exit (выход) предназначена для выхода из Утилиты (аналогична красному "Х" в правом верхнем углу).

Label Printer Utility – User's Manual October 21, 2016 Version 2.0.1.0 CITIZEN SYSTEMS JAPAN CO., LTD. http://www.citizen-systems.co.jp/